## Aide-mémoire pour les intervenants Gabarit de courriel d'invitation TEAMS

**TÉLÉSANTÉ** 

Objet : Rendez-vous de téléconsultation avec mentionner votre titre d'emploi

Bonjour,

Vous êtes invité à participer à une rencontre virtuelle avec votre intervenant pour votre <mark>Indiquer le soin et service</mark> <mark>qui sera dispensé</mark>.

Cette rencontre aura lieu le Cliquez ici pour entrer une date. à inscrire l'heure ici

Cette rencontre se tiendra sur la plateforme TEAMS. Elle débutera lorsque vous cliquerez sur « **Rejoindre la réunion Microsoft TEAMS** » au bas du présent courriel.

## 24 à 48 h avant votre rendez-vous, essayez TEAMS

- Si vous utilisez une tablette ou un téléphone cellulaire :
  - téléchargez l'application TEAMS gratuitement;
  - assurez-vous d'avoir l'espace de téléchargement suffisant (Minimum 100 Mo [Mégaoctets]). Vérifier l'onglet Stockage dans les paramètres de votre appareil.
- Ouvrez une session.
- Vérifiez le fonctionnement d'internet, du micro, des haut-parleurs et de la caméra de votre appareil.

## Attention

- La téléconsultation ne pourra pas avoir lieu si le son et l'image ne sont pas optimaux.
- Consultez les documents en pièces jointes. Nous en parlerons au début de la consultation.

En cas de problème avec la technologie de téléconsultation, communiquez avec <mark>Inscrire le nom de</mark> <mark>l'intervenant,</mark> au <mark>Inscrire les coordonnées téléphoniques</mark>

## Le jour de la téléconsultation

- Soyez assis confortablement, dans une pièce calme.
- Ayez en main une pièce d'identité valide avec photo (exemple : votre carte d'assurance-maladie).

Centre intégré universitaire de santé et de services sociaux de la Capitale-Nationale

- Cliquez sur Rejoindre la réunion Microsoft TEAMS au bas de ce courriel.
  - Accédez à Teams 15 minutes avant l'heure du rendez-vous.
- Attendez que votre intervenant rejoigne la rencontre. Il se peut que vous attendiez quelques minutes. Ne fermez pas la session, il vous rejoindra sous peu.

Direction des soins infirmiers et de la santé physique (DSI-SP) 2020-06-12